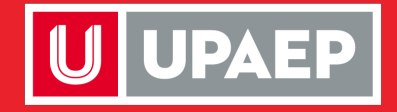

## Solicitud de exámenes de suficiencia.

Licenciatura Escolarizada

**UPAEP** La Universidad Transformadora

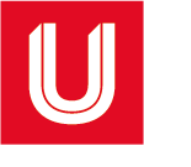

¡Bienvenido! Para dar de **ALTA** asignaturas en esta aplicación, es importante estar **inscrito** en por lo menos **una** asignatura.

Ingresa a <u>upaep.mx</u> y en la parte superior derecha de la pantalla da clic en "**ACCESOS**":

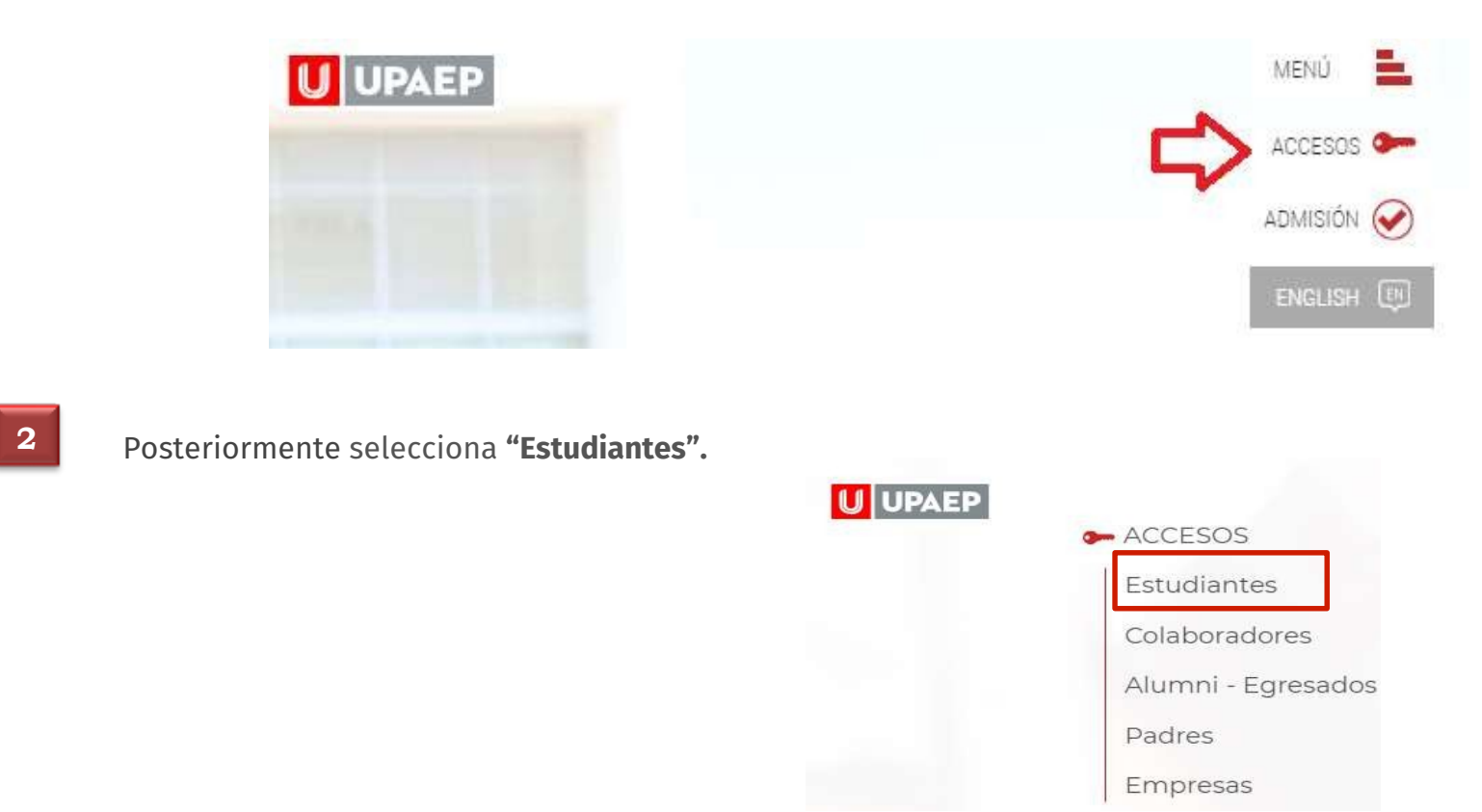

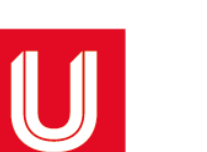

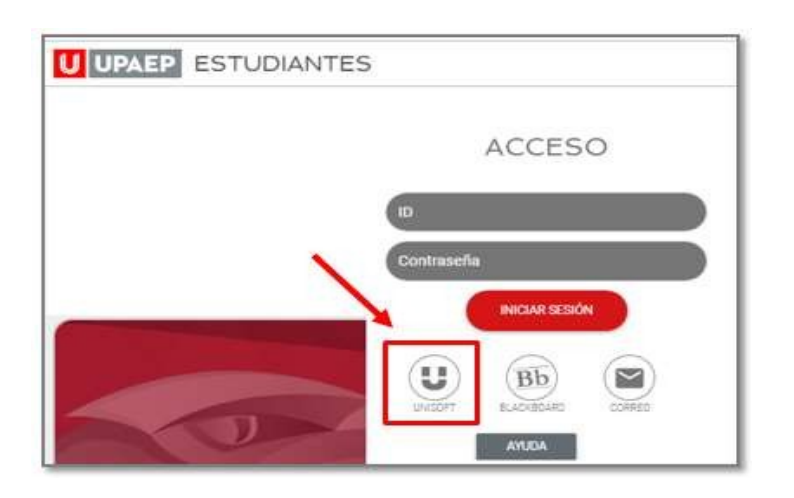

• Ingresa a UNISOFT con tu ID y contraseña (en mayúsculas).

O bien, puedes ingresar directamente: http://academico.upaep.mx

Bienvenido ID Contraseña en mayúsculas Si olvidaste tu contraseña da clic aquí

## Si requieres asesoría, comunícate al **CENTRO DE ATENCIÓN A USUARIOS UPAEP (CAU):** Tel: **222-309-9411** <u>E-mail:</u> cau@upaep.mx

Da doble clic en la "Solicitud de Examen de Suficiencia" ubicada en la siguiente ruta:

Servicios en Línea / Solicitud de Examen de Suficiencia

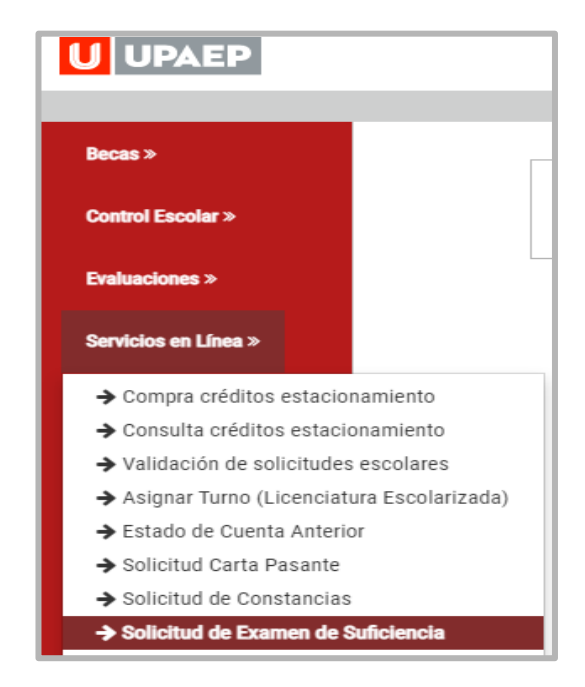

• Puedes solicitar examen de suficiencia de cualquier asignatura que esté en tu plan de estudios (que no sea de campo, práctica o clínica) y que nunca hayas cursado previamente en UPAEP. Recuerda que pueden ser **dos asignaturas máximo por periodo en Primavera y Otoño; y sólo una en Verano**.

| PERIODO ACADÉMICO                       | SOLICITUD Y PAGO             | APLICACIÓN DE<br>EXÁMENES             | CAPTURA DE<br>CALIFICACIONES          |
|-----------------------------------------|------------------------------|---------------------------------------|---------------------------------------|
| Primavera 2021<br>(hasta 2 asignaturas) | 17 al 21 de mayo 2021        | 18 al 24 de mayo 2021                 | 18 al 25 de mayo 2021                 |
| Verano 2021<br>(sólo 1 asignatura)      | 19 al 23 de julio de<br>2021 | 20 de julio al 3 de agosto<br>de 2021 | 20 de julio al 4 de<br>agosto de 2021 |

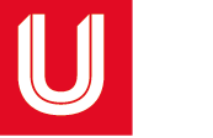

Indica tu matrícula y en la sección de Asg. (asignaturas) disponibles selecciona la que deseas presentar por examen de suficiencia. Finalmente da clic en "guardar".

| Solicitud de Examen de Suficiencia ×<br>SI REQUIERES PRESENTAR EXAMEN DE SUFICIENCIA DE UNA ASIGNATURA SERIADA CON ALGUNA QUE ESTÁS CURSANDO ACTUALMENTE, SOLICITA A TU<br>PROFESOR CAPTURAR TU CALIFICACIÓN FINAL A LA BREVEDAD PARA QUE PUEDAS VISUALIZAR Y SELECCIONAR EN ESTA APLICACIÓN LA ASIGNATURA<br>SERIADA. |                   |                                             |                                                  |    |  |  |
|----------------------------------------------------------------------------------------------------|-------------------|---------------------------------------------|--------------------------------------------------|----|--|--|
| MATRICULA                                                                                                    |                   | ESCUELA                                     | PLAN                                             |    |  |  |
|                                                                                                    |                   | LICENCIATURA EN INGENIERIA EN BIOTECNOLOGIA |                                                  | 02 |  |  |
|                                                                                                    |                   |                                             |                                                  |    |  |  |
|                                                                                                    |                   | CLAVE ASG.                                  | NOMBRE ASIGNATURA                                |    |  |  |
|                                                                                                    |                   |                                             |                                                  |    |  |  |
|                                                                                                    |                   | LBT223                                      | INMUNOBIOLOGÍA                                   |    |  |  |
| 490 D                                                                                                    |                   | LBT217                                      | MICROBIOLOGÍA APLICADA A LA BIOTECNOLOGÍA        |    |  |  |
| A30. D                                                                                                    | ASG. DISPUNIBLES: | LBT216                                      | LEGISLACIÓN E IMPACTO SOCIAL DE LA BIOTECNOLOGÍA |    |  |  |
|                                                                                                    | OIB005            | OPTATIVA                                    |                                                  |    |  |  |

• Para asignaturas optativas deberás agregar tanto la clave de la optativa como la clave de la asignatura que presentarás por examen de suficiencia.

Una vez hecha tu solicitud en UNISOFT, se enviará **de forma automática** una **notificación al Director** del programa al que pertenece la asignatura que solicitas en suficiencia, para que autorice la solicitud. Debes considerar que dentro de sus atribuciones, el Director podría no autorizar tu solicitud.

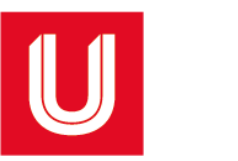

El Director registrará en UNISOFT su resolución ("autorizada" o "no autorizada"). Y recibirás un correo informándote dicha resolución.

Una vez que ha sido autorizado tu examen, deberás hacer el pago utilizando cualquiera de las siguientes opciones:

**Opción 1:** En cualquier sucursal de Banamex, Santander o HSBC, en la **cuenta RAP 7720 Ruta** para obtener el número de referencia de pago: Consulta en UNISOFT: <u>http://academico.upaep.mx</u> **Tesorería > Ficha de pago,** seleccionando posteriormente el concepto "Examen de suficiencia".

**Opción 2:** Vía internet, consulta de UNISOFT: <u>http://academico.upaep.mx</u> **Tesorería > Pago Tarjeta Opción 1** seleccionando posteriormente el concepto "Examen de suficiencia".

Costo Examen de suficiencia en Primavera y Verano 2021: \$ 9,470.00

## EL EXAMEN DE SUFICIENCIA NO SE PAGAN LAS UNIDADES DE LA ASIGNATURA PRESENTADA. SE PAGA ÚNICAMENTE EL COSTO DEL EXAMEN

En caso de que se autorice tu examen, deberás ponerte en contacto con el Director del programa al que pertenece la asignatura para que te indique la fecha y la hora del examen.

Debido a la contingencia, SUI enviará a los sinodales y a ti, la liga de Blackboard Collaborate Ultra a la que deberán conectarse para hacer el examen en línea.

Puesto que la captura de calificaciones de estos exámenes se lleva a cabo antes del siguiente periodo de reinscripción, en caso de aprobar tu examen podrás dar de alta la siguiente asignatura seriada (si la hubiera y si así lo deseas) en tu reinscripción al siguiente periodo.

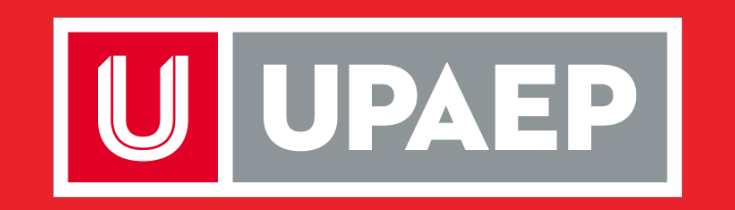